# HƯỚNG DẪN Cấp Phiếu Lý lịch tư pháp trên VneID

Thủ tướng Chính phủ đã đồng ý với đề nghị của Bộ Tư pháp về việc mở rộng thí điểm cấp Phiếu lý lịch tư pháp trên ứng dụng VNeID. Do đó người dân có thể đăng ký cấp Phiếu lý lịch tư pháp trên ứng dụng VNeID mà không phải đến trực tiếp Sở Tư pháp. Công an tỉnh Bắc Giang hướng dẫn các bước thực hiện đề nghị cấp Phiếu lý lịch tư pháp trên ứng dụng VNeID như sau:

Bước 1: Đăng nhập vào ứng dụng VNeID.

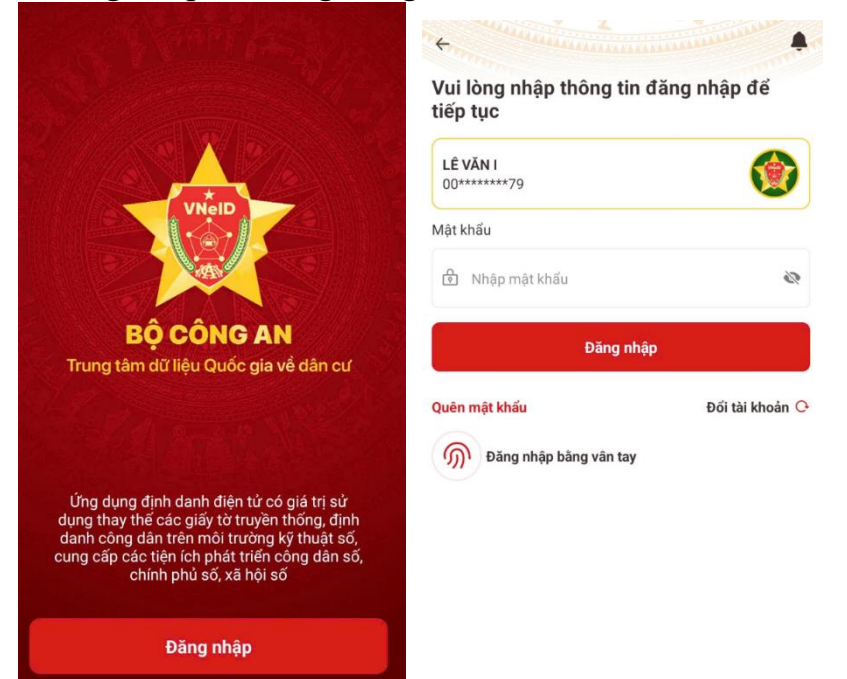

**Bước 2:** Tại giao diện chính, chọn "Thủ tục hành chính" và chọn "Cấp phiếu Lý lịch tư pháp".

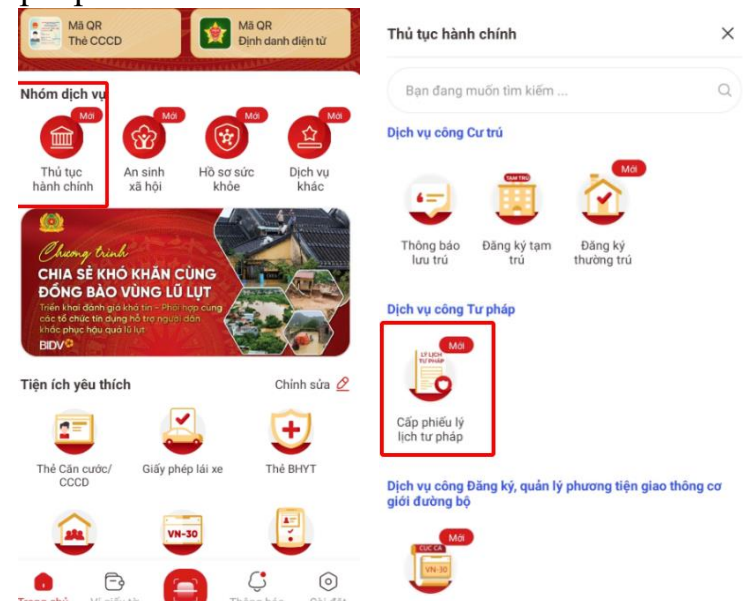

CÔNG AN TỈNH BẮC GIANG

**Bước 3:** Hệ thống sẽ yêu cầu "Nhập passcode" 06 chữ số, nhập đúng passcode đã được khởi tạo từ đầu (nếu không nhớ thì nhấn vào quên passcode để thiết lập lại).

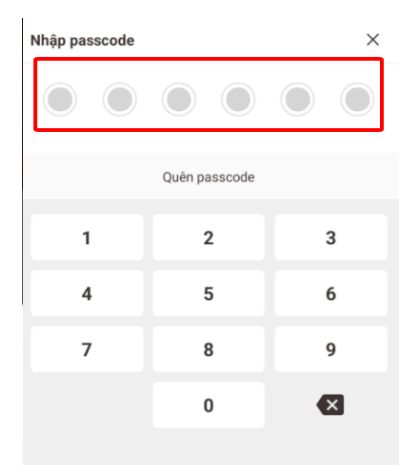

**Bước 4:** Tại màn hình Cấp phiếu lý lịch tư pháp, chọn "Tạo mới yêu cầu" và chọn cấp Phiếu lý lịch tư pháp cho "bản thân" hoặc "Khai hộ".

| <del>\</del>                                                                                                    | C Lịch sử yêu cầu      | Cấp phiếu lý lịch tư pháp cho                                      | 8 |
|----------------------------------------------------------------------------------------------------|------------------------|--------------------------------------------------------------------|---|
| Cấp phiếu lý lịch tư pháp<br>Phiếu lý lịch tư pháp là phiếu do cơ quan quản lý cơ sở dữ<br>liệu lý lịch tư pháp cấp có giá trị chứng minh cả nhân có hay<br>không có án tích; bị cẩm hay không bị cấm đảm nhiệm chức |                        | <b>Bản thân</b><br>Đề nghị cấp phiếu lý lịch tư pháp cho bản thân  |   |
| hợp doanh nghiệp, hợp tác xã bị từ<br>Tạo mới yêu cầu                                                                                                    | a án tuyên bố phả sản. | <b>Khai hộ</b><br>Đề nghị cấp phiếu lý lịch tư pháp cho người khác |   |

#### Bước 5:

#### \* Trong trường khai cho bản thân:

Tại màn hình Cấp phiếu lý lịch tư pháp, tiến hành nhập thông tin thủ tục hành chính và thông tin trả kết quả, sau đó nhấn "Gửi hồ sơ".

| ← Khai cho bản thân                                                                                                    | ← Cấp phiếu lý lịch tư pháp                                                                                                    |  |
|----------------------------------------------------------------------------------------------------|----------------------------------------------------------------------------------------------------|--|
| Yeu cau khai dung cac trương thong tin co trong cơ sơ dư<br>liệu Quốc gia về dân cư của người yêu cầu cấp phiếu lý lịch<br>tư pháp | Thông tin thủ tục hành chính                                                                                                    |  |
| Tên gọi khác                                                                                                    | Cơ quan thực hiện *                                                                                                    |  |
| Nhập thông tin                                                                                                    |                                                                                                    |  |
| Nơi sinh *                                                                                                    | Yêu cầu cấp phiếu lý lịch tư pháp: 💿                                                                                                   |  |
| •                                                                                                    | Số 1 🔿 Số 2                                                                                                    |  |
| Chọn Tỉnh/Thành phố 🕑                                                                                                    | Yêu cầu xác nhận về nội dung cấm đảm nhiệm chức vụ,<br>thành lập, quán lý doanh nghiệp, hợp tác xã theo quyết<br>định tuyên bố phá sản |  |
| Họ tên cha                                                                                                    | 🔿 Có 🔹 O Không                                                                                                    |  |
| ٥                                                                                                    | Mục đích yêu cầu *                                                                                                    |  |
| Năm sinh cha                                                                                                    | Chọn thông tin                                                                                                    |  |
| Chọn thông tin                                                                                                    | Thông tin về án tích, cấm đảm nhiệm chức vụ, thành lập,<br>quản lý doanh nghiệp, hợp tác xã (chí kê khai mục này nếu                   |  |
| Họ tên mẹ                                                                                                    | co an tich)                                                                                                    |  |
| ٥                                                                                                    | Nhập thông tin                                                                                                    |  |
| Năm sinh mẹ                                                                                                    | Thông tin trả kết quả                                                                                                    |  |
| Chọn thông tin                                                                                                    | Nhận thêm bản giấy phiếu lý lịch tư pháp                                                                                               |  |
| Họ tên vợ/chồng                                                                                                    | 🔘 Có 🔷 Không                                                                                                    |  |
| Tiếp tục                                                                                                    | Tiếp tục                                                                                                    |  |

## CÔNG AN TỈNH BẮC GIANG

### \*Lưu ý:

Lý lịch tư pháp số 1: Công dân Việt Nam, người nước ngoài đã hoặc đang cư trú ở Việt Nam, cơ quan nhà nước, tổ chức chính trị xã hội.

Lý lịch tư pháp số 2: Phục vụ điều tra, truy tố, xét xử.

**Bước 6:** Xác nhận thông tin hồ sơ: Kiểm tra thông tin, tích chọn "Tôi xin cam đoan những lời khai trên là đúng sự thật và chịu trách nhiệm về lời khai của mình" và nhấn "Gửi hồ sơ".

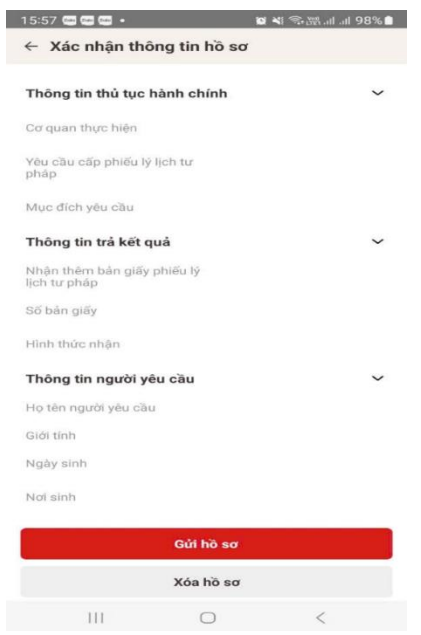

Hệ thống sẽ hiển thị kết quả đăng ký thành công và chuyển thông báo ở trạng thái "Mới đăng ký" như hình bên dưới:

| 📀 Mới đăng ký                  | 30-10-2024 > |
|--------------------------------|--------------|
| Cấp phiếu lý lịch tư pháp số 1 |              |
| Mã hổ sơ                       |              |
| Cơ quan thực hiện              |              |
| Ngày tạo yêu cầu               |              |
|                                |              |